## EPSON Knowledge Base

Articolo: KB020111

## In quale modo si installa una stampante USB EPSON su MAC OS Classic?

Per installare una stampante USB, inserire il CD-ROM del software per la stampante EPSON e attenersi alle istruzioni visualizzate. Al termine dell'installazione, configurare la stampante in Scelta risorse in modo che AppleTalk sia **disattivato** e la stampa in background sia **attivata**. Assicurarsi che quando la stampante viene accesa vi sia una porta valida in Scelta Risorse.

Per proseguire, inserire il CD-ROM del software per la stampante EPSON e selezionare la propria lingua. In questo esempio viene utilizzata la stampante EPSON Stylus C80.

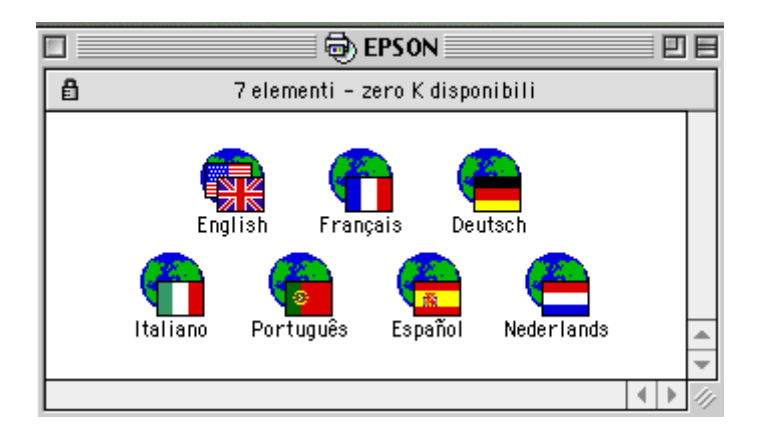

Fare doppio clic su Installazione software.

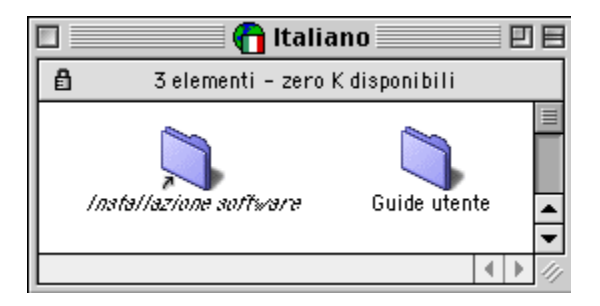

Fare doppio clic su Installer.

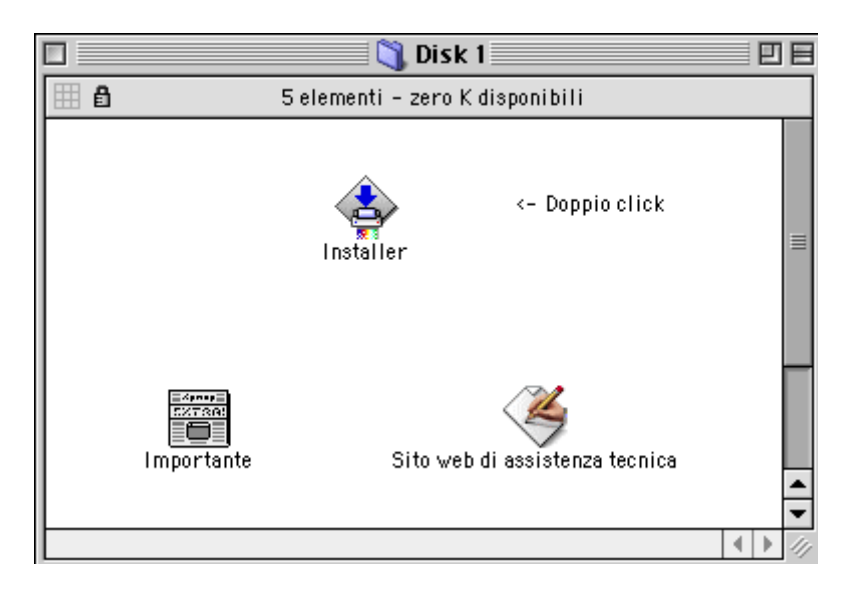

Fare clic su Accetta per proseguire.

| Licenza                                                                                                    |    |
|----------------------------------------------------------------------------------------------------|----|
| EPSON LIDENZA DIOSO                                                                                                    |    |
| Il software EPBON pontenuto in quasta contezione sigilata vane ponoesso in uso all'utilizzatore,<br>depositare della ioenza, secondo la condizioni concordata con la SELKO EPSON DORPOPATION<br>(successivamente indicata con "EPGON")<br>L'APERTURA DELLA CONFEZIONE O GILLATA CONTENENTE IL DISCHETTO O IL DO-POM<br>(CONTITUISCE INPLICITA ADCETTAZIONE DELLE CONDIZIONI DELLA LIDENZA 2000)                        | [  |
| A faccetrazione di cueste concizioni. EPSON concette una loenza non escuistra d'uso del<br>sottousre e della cocumentazione ielativa.                                                                                                    |    |
| 1. cropriata<br>I prodotti oggetto da la Icenza d'uso sono di espusiva proprietà della EFSEN do dai suoi<br>forritori di softward. Acquistando queste prodotto e aprende la confezione sigilata contenente i<br>dischetto di ICD-ROM, futtizzatore ner diventa proprietario dei prodotti oggetto della icenza d'uso<br>ma semplicamente ne capaziosi i diritto d'uso secondo i termini e la condizioni della presente. |    |
| icenza<br>2. Joenza<br>La Joenza de PESON a ito/tzta li titiztatore ad Installare Lanfinare su un singolo<br>computer o su un eventuale computer sosti pro, beu itienzare l'opoetto de la leenza d'uso su altr                                                                                                    |    |
| computer è recessano ottenera tarti dischetti o ULV-KU Wia keenze d'uso quartisono i computers.<br>ouisi intendo installare i software.<br>3. Ocndizion                                                                                                    |    |
| La presente licenza d'uso ha effetto dal momento in cui la confezione sigillata contenente il dische<br>o il CC-RO vi vene apella.<br>In paso di passazione if utilizzatore è fer ului a distituggere tutte le copie dei sofbrare, de la<br>relativa documentazione e del font.<br>4 - Imiti al trasformero                                                                                                    | to |
| L'utizzatore deve cecele tutta la copie in suo possesso del materiale oggetto dalla i cenza<br>d'uso nonché le copie di ristarva celsottivare munito di i cenza e distruggera tutte quelle                                                                                                    |    |

Fare clic su Installa.

| Installer                                                                                                    | • • • • • • • • • • • • • • • • • • • •                  |
|----------------------------------------------------------------------------------------------------|----------------------------------------------------------|
| Installazione veloce<br>Per usare la stampante EPSON Stylus™ C80<br>Installa. Saranno installati i file seguenti<br>•Software della stampante EPSON Stylus™<br>•Profili della stampante ColorSync | ) Series, fate clic sul pulsante<br>:<br>' C80 Series    |
| Spazio disponibile su disco : > 4GB<br>Posizione di installazione<br>Gli elementi verranno installati sul disco<br>                                                                               | Spazio su disco necessario : 13.044K<br>Esci<br>Installa |

Seguire le istruzioni visualizzate e fare clic su **Continua**.

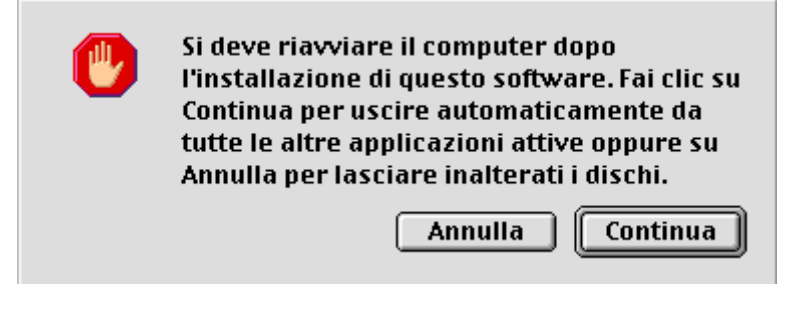

Viene eseguita la copia dei file.

| Installazione in corso di                        |      |  |  |  |  |  |
|--------------------------------------------------|------|--|--|--|--|--|
| Elementi ancora da installare: 33                |      |  |  |  |  |  |
| Installazione in corso di: EPSON Printer Library |      |  |  |  |  |  |
|                                                  | Stop |  |  |  |  |  |
| ———— Installazione avviata con Installer VISE 💖  |      |  |  |  |  |  |

Seguire le istruzioni visualizzate e fare clic su Riavvia.

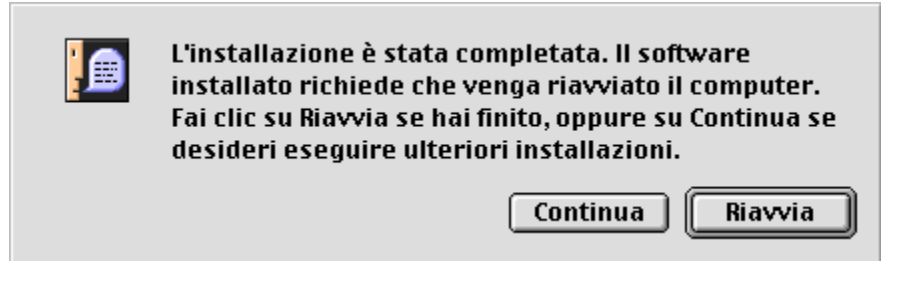

Dopo il riavvio è necessario configurare la stampante in Scelta Risorse. Fare clic sul menu Apple e selezionare **Scelta Risorse**.

| ]          | Sc         | elta I | Risorse                                                                                                    | 3 |
|------------|------------|--------|----------------------------------------------------------------------------------------------------|---|
| AppleShare | C80 Series | 4 Þ    | Selezionate una porta:<br>(Porta USB 1)<br>Stampa in background:<br>Impostazione) On Off<br>AppleTalk Attiva: Si<br>No T1-7.6.2 |   |

Assicurarsi che sia disponibile una porta valida, in questo caso (Porta USB 1). **Attivare** la stampa in background e **disattivare** AppleTalk. La stampante è pronta per l'uso.